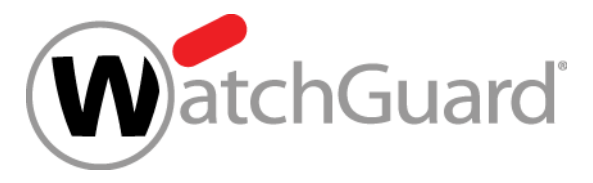

# What's New in Fireware v12.2.1

WatchGuard Training Copyright ©2018 WatchGuard Technologies, Inc. All Rights Reserved

### What's New in Fireware v12.2.1

- DNS enhancements for mobile VPN
- WAN interface monitors
- Loopback IP address support
- Certificate management enhancements
- DF bit setting for BOVPN gateways
- Password length control for Firebox-DB accounts
- Gateway Wireless Controller enhancements
- Backup and restore enhancements

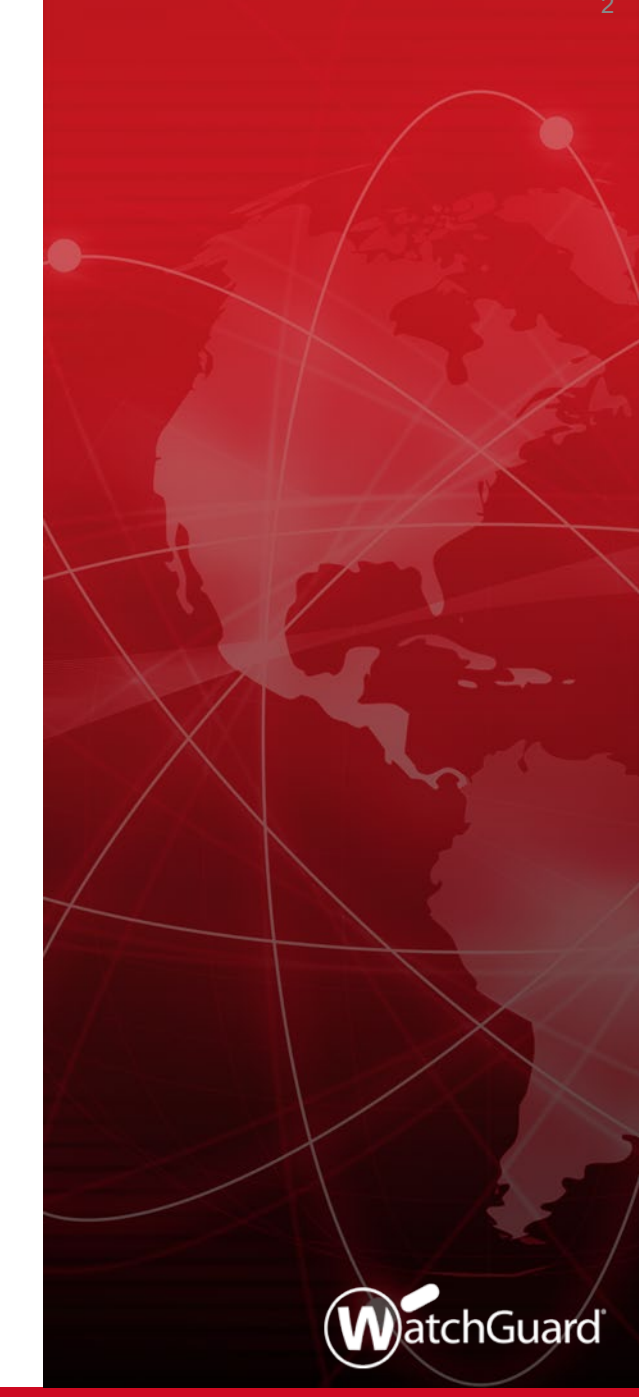

WatchGuard Training

# What's New in Fireware v12.2.1

- SafeSearch enforcement level for YouTube
- Deny action added for Gateway AV & VOD in SMTP proxy
- WebBlocker usability updates
- WatchMode updates (for WatchGuard Partners only)
- WatchGuard IPSec Mobile VPN Client updates
- File Exceptions statistics

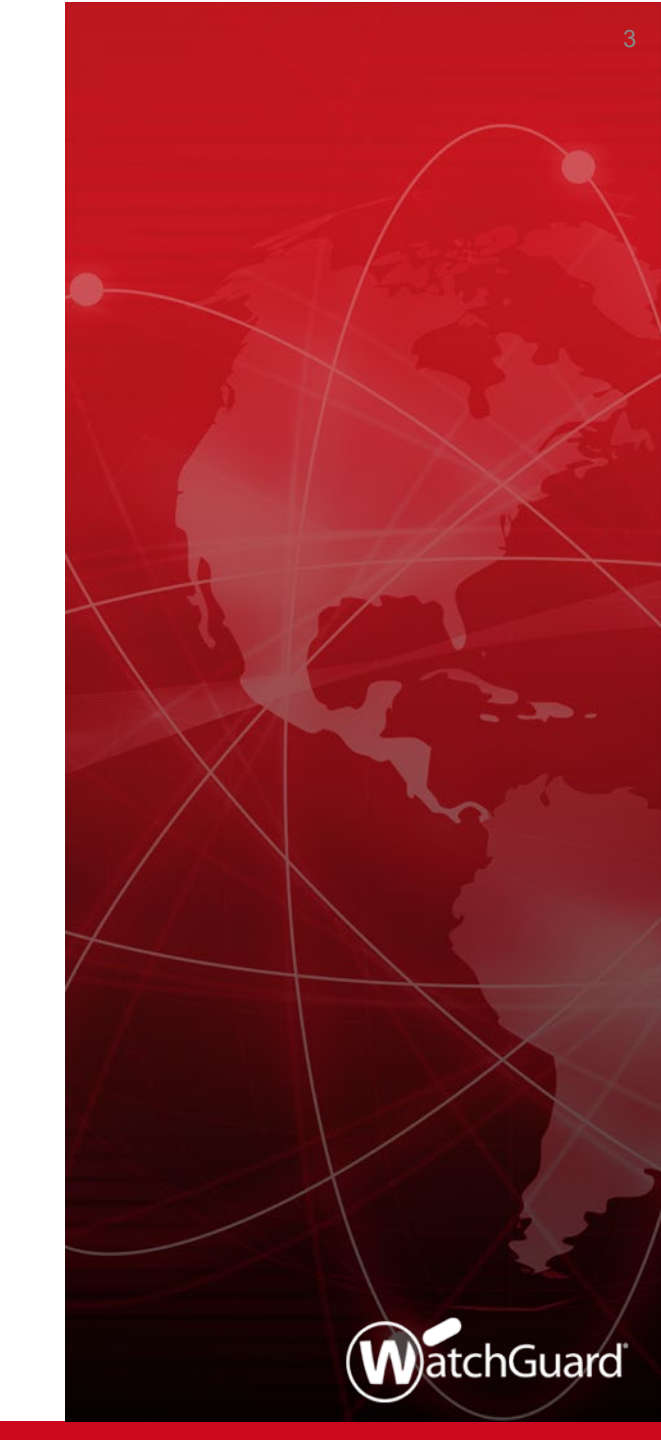

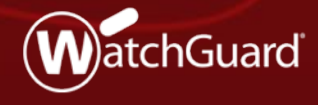

WatchGuard Training Copyright ©2018 WatchGuard Technologies, Inc. All Rights Reserved

- You can now configure more granular DNS settings for different types of Mobile VPN
- Makes it easier to handle segmented networks
- Provides a more flexible solution to address mobile VPN corner cases

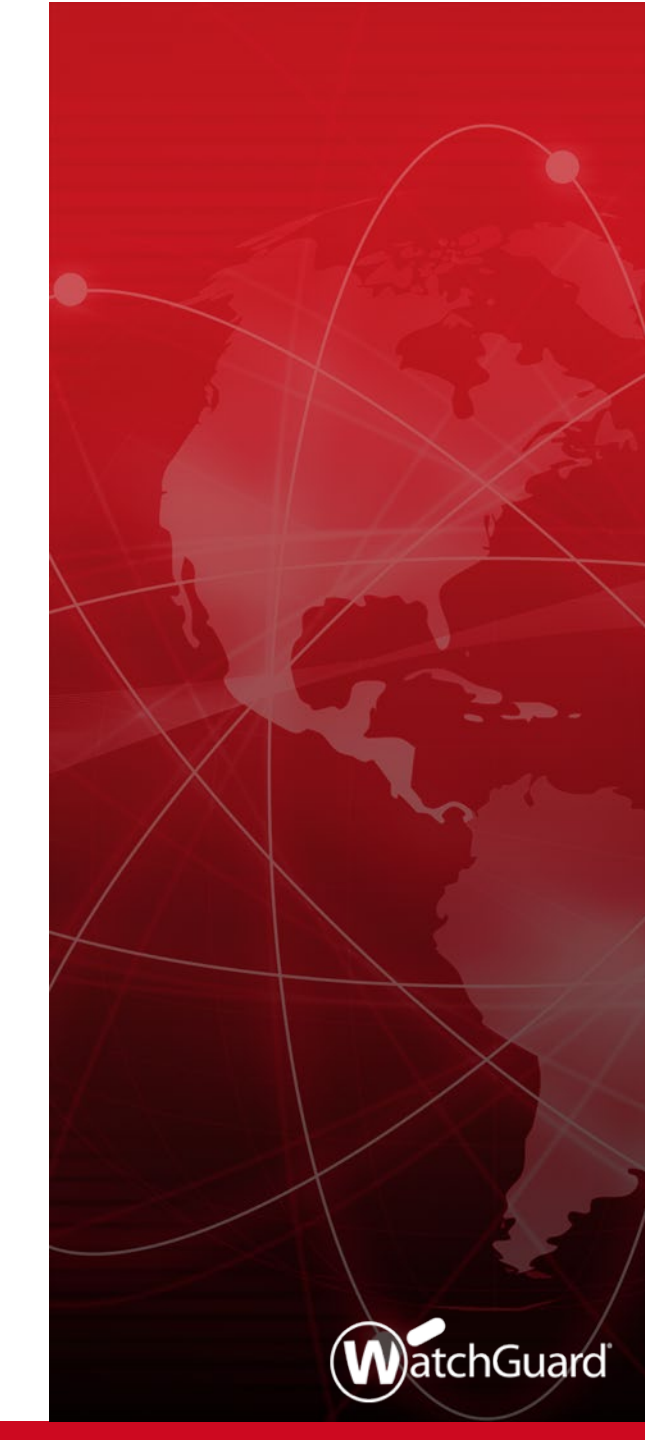

- You can now configure these settings in the IPSec, IKEv2, and L2TP mobile VPN configurations:
  - Mobile IPSec DNS servers, WINS servers, domain name
  - Mobile IKEv2 DNS servers, WINS servers
  - Mobile L2TP DNS servers
- In all mobile VPN configurations, you can now select to:
  - Assign or not assign the Network (global) DNS/WINS settings to mobile clients
  - Assign settings specified in the mobile VPN configuration to mobile clients

 In the Mobile VPN with IPSec configuration, you can specify DNS and WINS servers, and a domain name

| K Edit Mobile VPN with IPSec                                                        | ×            |
|-------------------------------------------------------------------------------------|--------------|
| Group Name: test                                                                    |              |
| General IPsec Tunnel Resources Advanced                                             |              |
| Line Management<br>For use with Mobile VPN with IPSec v10 client software or later. |              |
| Connection mode: Manual V                                                           |              |
| Inactivity timeout: 0 😴 seconds                                                     |              |
| DNS Settings                                                                        |              |
| Specify the DNS and WINS settings that the Firebox will assign to mobile clients.   |              |
| Assign system settings to mobile clients                                            |              |
| O bo not assign any related settings to mobile clients (Fireware US V12.2.1 and hig | (ner)        |
| Assign the following settings to mobile clients (Fireware OS V12.2.1 and higher)    |              |
|                                                                                     |              |
| DNS servers:                                                                        |              |
| WINS servers:                                                                       |              |
|                                                                                     |              |
|                                                                                     |              |
|                                                                                     |              |
|                                                                                     |              |
|                                                                                     |              |
|                                                                                     |              |
| <u>O</u> K C <u>a</u> ncel                                                          | <u>H</u> elp |

 In the Mobile VPN with IKEv2 configuration, you can specify DNS and WINS servers, but not a domain suffix

| Mobile VPN with I                                                                                                    | Ev2 Configuration                                                                                                    |                                                                                                    |                                                        |
|----------------------------------------------------------------------------------------------------|----------------------------------------------------------------------------------------------------|----------------------------------------------------------------------------------------------------|--------------------------------------------------------|
| hen you activate Mob<br>tomatically added to y<br>e users you add to th<br>Activate Mobile VPI                                                                   | e VPN with IKEv2, the IKEv2-<br>our configuration. This policy<br>IKEv2-Users group.<br>with IKEv2                                                                                                    | Users group and the All<br>allows connections fro                                                          | low IKEv2 policy are<br>m the Internet to all networks |
| letworking Authenti                                                                                                    | ation Security                                                                                                    |                                                                                                    |                                                        |
| Firebox Addresses                                                                                                    |                                                                                                    |                                                                                                    |                                                        |
| Specify the Firebox                                                                                                    | domain names or IP address                                                                                                    | es for client connections                                                                                  | 3.                                                     |
|                                                                                                    |                                                                                                    |                                                                                                    | Edit                                                   |
|                                                                                                    |                                                                                                    |                                                                                                    |                                                        |
|                                                                                                    |                                                                                                    |                                                                                                    |                                                        |
|                                                                                                    |                                                                                                    |                                                                                                    |                                                        |
|                                                                                                    |                                                                                                    |                                                                                                    |                                                        |
| Virtual IP Address P                                                                                                    | ol                                                                                                    |                                                                                                    |                                                        |
| Virtual IP Address P<br>Specify the private                                                                                                    | ol<br><sup>D</sup> addresses to assign to Mol                                                                                                    | bile VPN with IKEv2 use                                                                                    | rs.                                                    |
| Virtual IP Address P<br>Specify the private                                                                                                    | ol<br><sup>1</sup> addresses to assign to Mol<br>24                                                                                                    | bile VPN with IKEv2 use                                                                                    | Add                                                    |
| Virtual IP Address P<br>Specify the private<br>멸망 192.168.114.0                                                                                                  | ol<br><sup>9</sup> addresses to assign to Mol<br>14                                                                                                    | bile VPN with IKEv2 user                                                                                   | rs. Add<br>Remove                                      |
| ·Virtual IP Address P<br>Specify the private<br>물 192.168.114.0.                                                                                                 | ol<br>P addresses to assign to Mol<br>24                                                                                                    | bile VPN with IKEv2 use                                                                                    | rs. Add<br>Remove                                      |
| Virtual IP Address P<br>Specify the private                                                                                                    | ol<br>9 addresses to assign to Mol<br>14                                                                                                    | bile VPN with IKEv2 user                                                                                   | rs.<br>Add<br>Remove                                   |
| Virtual IP Address P<br>Specify the private<br>9 192.168.114.0                                                                                                   | ol<br><sup>9</sup> addresses to assign to Mol<br>14                                                                                                    | bile VPN with IKEv2 user                                                                                   | rs.<br>Add<br>Remove                                   |
| - Virtual IP Address P<br>Specify the private                                                                                                    | ol<br><sup>2</sup> addresses to assign to Mol<br><sup>14</sup><br>WINS settings that the Fireb                                                                                                    | bile VPN with IKEv2 user                                                                                   | rs.<br>Add<br>Remove                                   |
| Virtual IP Address P Specify the private                                                                                                    | ol<br><sup>2</sup> addresses to assign to Mol<br><sup>4</sup><br>WINS settings that the Fireb<br>settings to mobile clients                                                                                        | bile VPN with IKEv2 user                                                                                   | rs.<br>Add<br>Remove                                   |
| Virtual IP Address P<br>Specify the private<br>9 192.168.114.0<br>DNS Settings<br>Specify the DNS an<br>(a) Assign system<br>(b) Do not assign a                 | ol<br><sup>2</sup> addresses to assign to Mol<br>4<br>WINS settings that the Fireb<br>settings to mobile clients<br>ny related settings to mobile of                                                               | bile VPN with IKEv2 user<br>ox will assign to mobile<br>clients (Fireware OS v12                           | rs.<br>Add<br>Remove                                   |
| Virtual IP Address P Specify the private  Total 192.168.114.0  DNS Settings  DNS Settings  Specify the DNS an  Assign system  Do not assign a  Assign the follo  | ol<br><sup>2</sup> addresses to assign to Mol<br>24<br>WINS settings that the Fireb<br>settings to mobile clients<br>by related settings to mobile of<br>wing settings to mobile client:                           | bile VPN with IKEv2 user<br>ox will assign to mobile<br>clients (Fireware OS v12<br>s (Fireware OS v12.2.1 | rs.<br>Add<br>Remove                                   |
| Virtual IP Address P Specify the private  Total 192.168.114.0  DNS Settings  DNS Settings  DNS settings  Do not assign a Assign the follo DNS servers:           | ol<br><sup>2</sup> addresses to assign to Mol<br><sup>3</sup><br><sup>3</sup><br>WINS settings that the Fireb<br>settings to mobile clients<br>hy related settings to mobile of<br>wing settings to mobile clients | bile VPN with IKEv2 user<br>ox will assign to mobile<br>clients (Fireware OS v12<br>s (Fireware OS v12.2.1 | rs.<br>Add<br>Remove                                   |
| Virtual IP Address P Specify the private  192.168.114.0  DNS Settings  DNS Settings  Assign system  Do not assign a  Assign the folk DNS servers:  WINS servers: | ol<br>addresses to assign to Mol<br>4<br>WINS settings that the Fireb<br>settings to mobile clients<br>hy related settings to mobile c<br>wing settings to mobile clients<br>                                      | ox will assign to mobile<br>clients (Fireware OS v12<br>s (Fireware OS v12.2.1                             | rs.<br>Add<br>Remove                                   |

 In the Mobile VPN with L2TP configuration, you can specify DNS servers, but not WINS servers or a domain suffix

| K Mobile VPN with L2TP Configuration                                                                                                    | × |
|----------------------------------------------------------------------------------------------------|---|
| When you activate mobile VPN with L2TP, the "L2TP-Users" group and the "WatchGuard L2TP" policy are created to allow Mobile VPN with L2TP connections from the Internet to the external interface.                                                                                                    |   |
| Networking Authentication IPSec                                                                                                    |   |
| ⊂ Virtual IP Address Pool                                                                                                    |   |
| Enter the list of private IP addresses to be assigned to the L2TP users.                                                                                                    |   |
| Add<br>Remove                                                                                                    |   |
|                                                                                                    |   |
| Network Settings                                                                                                    | 1 |
| Keep Alive Timeout: 60 🔦 seconds                                                                                                    |   |
| Retransmission Timeout: 5 💂 seconds                                                                                                    |   |
| Maximum Retries: 5                                                                                                    |   |
| Maximum Transmission Unit (MTU): 1400 😴 bytes                                                                                                    |   |
| Maximum Receive Unit (MRU): 1400 🖕 bytes                                                                                                    |   |
| DNS Settings         Specify the DNS settings that the Firebox will assign to mobile clients. <ul> <li>Assign system settings to mobile clients</li> <li>Do not assign any related settings to mobile clients (Fireware OS v12.2.1 and higher)</li> <li>Assign the following settings to mobile clients (Fireware OS v12.2.1 and higher)</li> <li>DNS servers:</li> <li>.</li> </ul> |   |
| <u>O</u> K C <u>a</u> ncel <u>H</u> elp                                                                                                    |   |

- In the Mobile VPN with SSL configuration, DNS, WINS, and domain name settings that appear in Fireware v12.2 or lower remain
- In the DNS Settings section, only the radio button options are new in Fireware v12.2.1

| 🌠 Mobile VPN with SSL Configuration                                                                                                    | × |
|----------------------------------------------------------------------------------------------------|---|
| When you activate Mobile VPN with SSL, the "SSLVPN-Users" group and the "WatchGuard SSLVPN" policy are created to<br>allow Mobile VPN with SSL connections from the Internet to the external interface. |   |
| Activate Mobile VPN with SSL                                                                                                    |   |
| General Authentication Advanced                                                                                                    |   |
| Authentication: SHA-256 V                                                                                                    |   |
| Encryption: AES (256-bit) V                                                                                                    |   |
| Data channel: TCP V : 443                                                                                                    |   |
| Configuration channel: TCP : 443                                                                                                    |   |
| Keep-alive: Interval: 10 👻 seconds                                                                                                    |   |
| Timeout: 60 seconds                                                                                                    |   |
| Renegotiate data channet: Interval:                                                                                                    |   |
|                                                                                                    |   |
| DNS Settings                                                                                                    |   |
| Specify the DNS and WINS settings that the Firebox will assign to mobile clients.                                                                                                    |   |
| Assign system settings to mobile clients (Fireware OS v12.2.1 and higher)                                                                                                    |   |
| O Do not assign any settings to mobile clients                                                                                                    |   |
| O Assign the following settings to mobile clients                                                                                                    |   |
| Domain name:                                                                                                    |   |
| DNS servers:                                                                                                    |   |
| WINS servers:                                                                                                    |   |
|                                                                                                    | _ |
|                                                                                                    |   |
| Restore Defaults                                                                                                    |   |
|                                                                                                    |   |
|                                                                                                    |   |
|                                                                                                    |   |
|                                                                                                    |   |
| <u>O</u> K C <u>a</u> ncel <u>H</u> elp                                                                                                    |   |

WatchGuard Training

- If you select the Assign the Network DNS/WINS Server settings to mobile clients, mobile VPN clients receive the settings configured in the Network (global) DNS/WINS settings
- For example, if you specify the DNS server 203.0.113.50 in the Network DNS settings, mobile VPN clients receive 203.0.113.50 as a DNS server
  - Network DNS/WINS settings appear in these locations:
    - In Fireware Web UI: Network > Interfaces > DNS/WINS
    - In Policy Manager: Network > Configuration > DNS/WINS
- By default, the Assign the Network DNS/WINS Server settings to mobile clients setting is selected for new mobile VPN configurations

- If you select the Assign these settings to mobile clients option, you can specify these settings:
  - DNS servers
  - WINS servers (Mobile VPN with IPSec, SSL, and IKEv2 only)
  - Domain name suffix (Mobile VPN with IPSec and SSL only)
- Settings are not inherited from the global Network DNS settings if you select the Assign these settings to mobile clients option
  - For example, if you select this option and only specify a DNS server, clients only receive the DNS server. If a WINS server and domain name are configured in the Network DNS settings, clients do not receive those settings.

- Mobile VPN with SSL configuration conversion
  - If your configuration does not specify DNS, WINS, or domain name settings, after you upgrade to Fireware v12.2.1, the **Do not assign DNS or WINS settings to mobile clients** option is selected

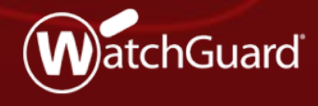

WatchGuard Training Copyright ©2018 WatchGuard Technologies, Inc. All Rights Reserved

- View loss, latency, and jitter for WAN interfaces to better understand WAN network performance
- The first of several new SD-WAN related features planned for upcoming Fireware releases
- For example, in a future release, you will be able to use this new monitoring functionality to configure actions for policy failover

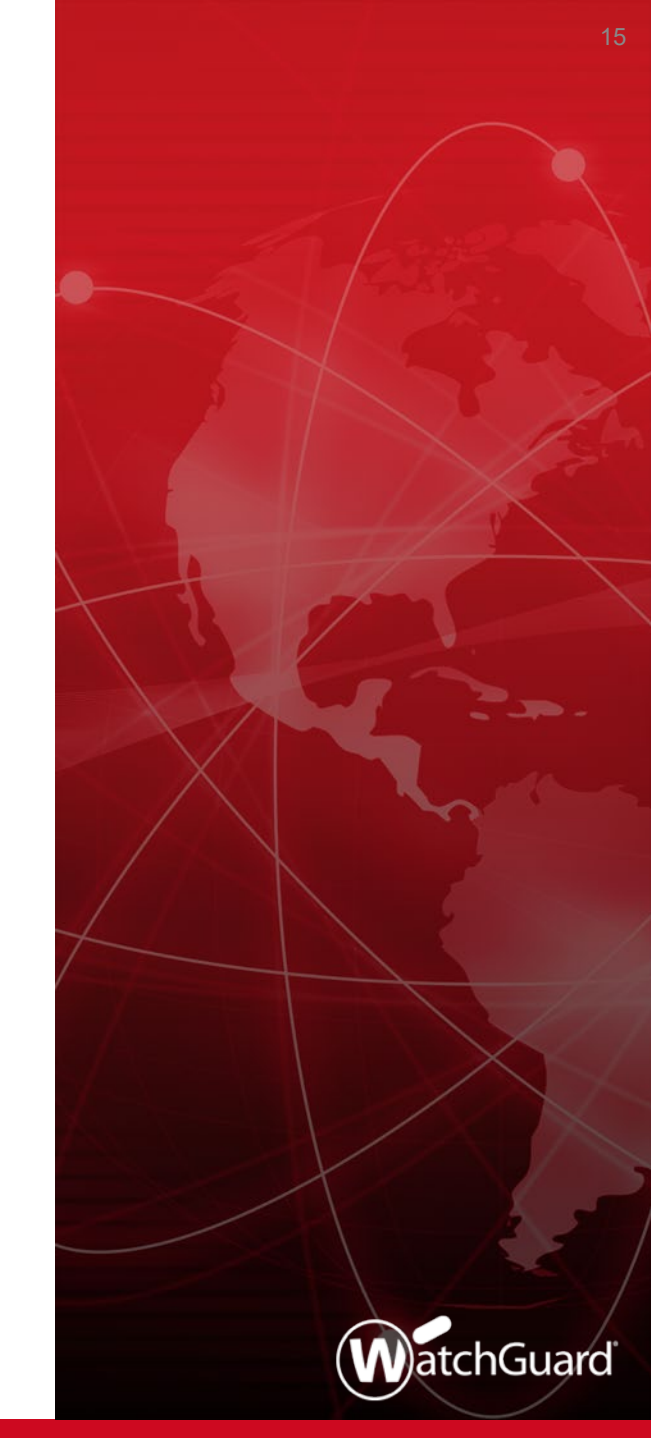

- You can now monitor WAN interfaces on the Firebox for:
  - Loss Percentage of packets lost
  - Latency Packet delivery delay, measured in milliseconds (ms)
  - Jitter Difference in packet delivery delay, measured in ms
- To see data for a WAN interface, you must configure the interface as a multi-WAN member and enable link monitor
  - Data is based on responses from link monitor targets
  - For meaningful data, specify a target other than the default gateway
- Fireware Web UI shows historical data
- Firebox System Manager shows real-time data

- Data appears in a graph here:
  - Web UI Dashboard > Interfaces > SD-WAN
  - Firebox System Manager **SD-WAN** tab

Web UI

| Interfaces          |        |        |                          | 20 MINUTES AGO - |
|---------------------|--------|--------|--------------------------|------------------|
| Bandwidth           | Detail | SD Wap |                          | Last 20 Minutes  |
| Danumuur            | Detail | 50-wan |                          | Last 40 Minutes  |
| All Monitored Inter | faces  | •      |                          | Last 1 Hour      |
| Loss                |        |        |                          | Last 12 Hours    |
| 100 %               |        |        |                          | Last 1 Day       |
| 75 %                |        |        | Exte                     | Last 7 Days      |
| 13 /8               |        |        | Exte                     |                  |
| 50 %                |        |        |                          |                  |
| 25 %                |        |        |                          |                  |
|                     |        |        |                          |                  |
| 0 %                 |        |        |                          | Now              |
| Latency             |        |        | External (               | th0) Average :   |
| 75.000 ms           |        |        | External 2               | (eth2)<br>(eth4) |
| 50.000 ms           |        |        |                          |                  |
| 25.000 ms           |        |        |                          |                  |
| 0.000 ms            |        |        |                          |                  |
| 20 minutes ago      |        |        |                          | Naw              |
| Jitter              |        |        |                          |                  |
| 100.000 ms          |        |        |                          | Average :        |
| 75.000 ms           |        |        | External (<br>External 2 | (eth2)           |
|                     |        |        | External-2               | (eth4)           |

#### WatchGuard Training

### **WAN Interface Monitoring Enhancements**

- To customize Web UI graph, you can:
  - Select to show data for all monitored interfaces or individual interfaces
  - Select to show data from the last 20 minutes, 40 minutes, hour, 12 hours, day, or 7 days
  - Select to immediately refresh the page

19

SD-WAN settings in Firebox
 System Manager

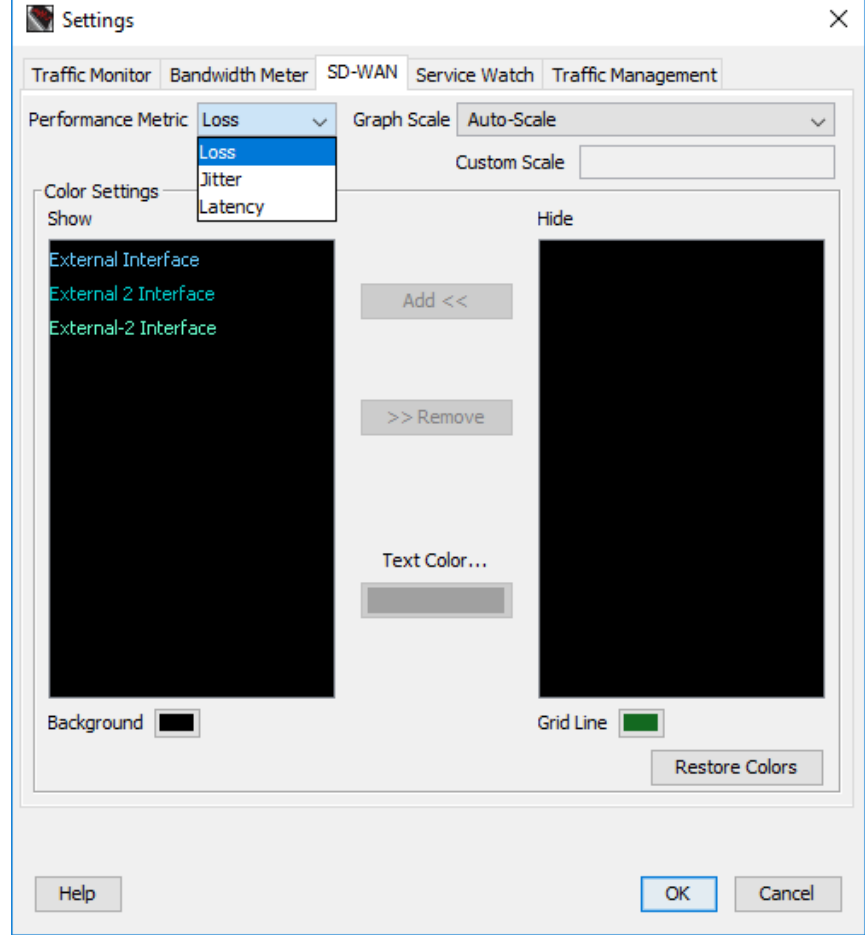

SD-WAN graph in Firebox System Manager

| Firebox System Manager - 20                                                          | 3.0.113.90 [Connected]        |                             |                  | _         |             |
|--------------------------------------------------------------------------------------|-------------------------------|-----------------------------|------------------|-----------|-------------|
| <u>File View Tools H</u> elp                                                         |                               |                             |                  |           |             |
|                                                                                      |                               |                             |                  |           |             |
| Front Panel                                                                          | Traffic Monitor               | Bandwidth Meter             | Service Watch    | Status    | Report      |
| Authentication List Blocke                                                           | d Sites Subscription Services | Gateway Wireless Controller | SD-WAN Traffic M | anagement | User Quotas |
| External Interface: 0.1%<br>External 2 Interface: 0.0%<br>External-2 Interface: 0.0% | ([_oss] 0.16% [Auto-Scale]    |                             |                  |           |             |
| Refresh Interval: 5 seconds                                                          | ~                             | Pause                       |                  |           |             |

### WatchGuard Training

- To customize the Firebox System Manager graph, you can:
  - Select to show data for all monitored interfaces or individual interfaces
  - Select a refresh interval of 5, 10, 30, or 60 seconds, or 2 or 5 minutes
  - Select custom colors for the background, text, and grid line
  - Specify a custom scale value
  - Select to pause data collection

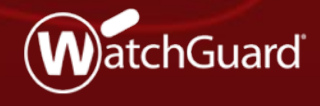

WatchGuard Training Copyright ©2018 WatchGuard Technologies, Inc. All Rights Reserved

- You can now specify a loopback IP address in static NAT actions
- If your configuration includes a loopback IP address, you can specify the primary or secondary IP address of the loopback interface in a static NAT action

Web UI – Primary loopback IP address

| Loopback              |             |                         |                                                              |        |
|-----------------------|-------------|-------------------------|--------------------------------------------------------------|--------|
| Loopback              |             |                         |                                                              |        |
| 🕑 Enable              |             |                         |                                                              |        |
| Interface Name        | WG-Loopback | Add Member              |                                                              |        |
| Interface Description |             | IP Address or Interface | 203.0.113.90                                                 | 1      |
| IPv4 Secondary        |             | Choose Type             | 203.0.113.90<br>203.0.113.91<br>203.0.113.92<br>203.0.113.92 |        |
| IP Address 192.0.2.2  | 32          | Host                    | 203.0.113.94<br>203.0.113.95<br>External                     |        |
| SAVE                  |             |                         | 10.0.2.1<br>External 2<br>203.0.114.2                        |        |
|                       |             |                         | 3.5.7.9<br>External-2<br>Modem                               | 1      |
|                       |             |                         | 10.0.3.1<br>Optional-2                                       |        |
|                       |             |                         | 192.0.2.2<br>Any-External<br>Any-Optional                    | CANCEL |

Web UI – Secondary loopback IP address

| Loopback                                                                      |             |                                                |                                                                                                    |        |
|-------------------------------------------------------------------------------|-------------|------------------------------------------------|----------------------------------------------------------------------------------------------------|--------|
| Loopback                                                                      |             |                                                |                                                                                                    |        |
| 🗷 Enable                                                                      |             |                                                |                                                                                                    |        |
| Interface Name                                                                | WG-Loopback |                                                |                                                                                                    |        |
| Interface Description                                                         |             | Add Member                                     |                                                                                                    |        |
| IPv4 Secondary<br>Secondary Networks<br>SECONDARY NETWORKS<br>198.51.100.2/32 | 32 ADD      | IP Address or Interface<br>Choose Type<br>Host | 203.0.113.90 ▼<br>203.0.113.90<br>203.0.113.91<br>203.0.113.92<br>203.0.113.93<br>203.0.113.94<br>203.0.113.95<br>External<br>10.0.2.1<br>External 2<br>203.0.114.2<br>3.5.7.9<br>External-2<br>Modem | 1      |
|                                                                               |             |                                                | 10.0.3.1<br>Optional-2<br>102.0.2.2<br>198.51.100.2                                                                                                    | CANCEL |

### **Certificate Management Enhancements**

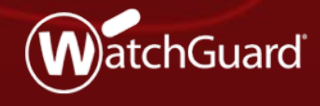

WatchGuard Training Copyright ©2018 WatchGuard Technologies, Inc. All Rights Reserved

### **Certificate Import Wizard**

 New certificate import wizard helps you import certificates in the correct functional category and provides improved feedback about certificate import issues

| IMPORT CERTIFICATE | IMPORT CRL                    | CREATE CSR          | All Certificates | (exce | Certificates / Import Certificate                                                                                                    |
|--------------------|-------------------------------|---------------------|------------------|-------|----------------------------------------------------------------------------------------------------|
| STATUS             | IMPORT DATE                   | ТҮРЕ                |                  | AL    | Certificate Function                                                                                                    |
| Signed             | N/A                           | Web Se              | erver            | RS    | What is the function of this certificate?                                                                                                    |
| Signed             | 2018-07-10 15:50              | Web Cl              | ient             | RS    | General Use<br>This option is for these certificate types: root or intermediate CA, VPN tunnel, Firebox web server, or<br>other.                                                                                                    |
| Welcom             | e to the Certifica            | te Import Wizar     | rd               |       | <ul> <li>Proxy Authority</li> <li>This option is for a re-signing CA certificate for outbound content inspection.</li> <li>Proxy Server</li> <li>This option is for a server certificate for inbound content inspection.</li> </ul> |
| Use this wizar     | d to import a certificate for | use by the Firebox. |                  |       | BACK NEXT                                                                                                    |
|                    |                               |                     |                  |       |                                                                                                    |

### WatchGuard Training

Copyright ©2018 WatchGuard Technologies, Inc. All Rights Reserved

### **Certificate Import Wizard**

- Certificate import error messages provide detailed feedback
  - For example: Private key does not match, missing intermediate or CA certificate, certificate import order issues, etc.

| WatchGuard                        | Fireware Web UI User: admin ?                                                                                                    |
|-----------------------------------|----------------------------------------------------------------------------------------------------|
| DASHBOARD                         | Certificates / Import Certificate Private key does not match certificate. Please specify the correct private key for this certificate.                                                                   |
|                                   | Click here for help                                                                                                    |
| SUBSCRIPTION SERVICES             | Import Base64 (PEM) Certificate Private Key                                                                                                    |
| AUTHENTICATION<br>VPN             | The private key or CSR was generated using third-party software, the private key must be imported.                                                                                                    |
| SYSTEM<br>Information             | C:\Users\nkay\Download: Browse                                                                                                    |
| Feature Key<br>NTP                | BEGIN CERTIFICATE<br>MIIC/DCCAeSgAwiBAgIEVjF52DANBgkqhkiG9w0BAQUFADB9MSAwHgYDVQQKFhdX<br>YXRjaEd1YXJkX1RIY2hub2xvZ2llczERMA8GA1UECxMIRmlyZXdhcmUxRjBEBgNV                                                |
| SNMP<br>WatchGuard Cloud          | BAMTPUZpcmV3YXJIIFNTTFZQTiAoU04gODBEQjAyRDIDRkl2NiAyMDE1LTEwLTI5<br>IDAxOjQzOjUyIEdNVCkgQ0EwHhcNMTUwOTI5MDE0MzUyWhcNMjUxMDI2MDE0MzUy<br>WjBWMSAwHgYDVQQKFhdXYXRjaEd1YXJkX1RIY2hub2xvZ2llczERMA8GA1UECxMI |
| Managed Device<br>Logging         | RmlyZXdhcmUxHzAdBgNVBAMTFkZpcmV3YXJIIFNTTFZQTiBTZXJ2ZXlwgZ8wDQYJ<br>KoZlhvcNAQEBBQADgY0AMIGJAoGBALuGE1W1fYb02DtfZPpiGPiMaCSFJnUKbFxM<br>gpz8r72Gs0JYp80jNCEEf2nWMSBC0drv9WvDhfs9njPapSH7/D6TRYYFeVx89ZDu |
| Diagnostic Log<br>Global Settings | 2XS69rVs45jH7HxuUx3GV52eHcY8cVhe1erVXz9sel13xbXlEhSW47nf6XhpB617<br>fiUVhH7HAaMBAAGiLzAtMAsGA1UdDwQEAwlHaDATBaNVHSUEDDAKBaarBaEFBQcD                                                                     |

### WatchGuard Training

### **Firebox Web Server Certificate Management**

- In Fireware Web UI, Firebox web server certificate management is now located on the System > Certificates page on a separate tab
- Previously located on the Authentication page

| WatchGuard                                                                 | Fireware Web UI User: admin ?                                                                                                    |
|----------------------------------------------------------------------------|----------------------------------------------------------------------------------------------------|
| DASHBOARD<br>SYSTEM STATUS<br>NETWORK<br>FIREWALL<br>SUBSCRIPTION SERVICES | Certificates                                                                                                    |
| AUTHENTICATION<br>VPN<br>SYSTEM                                            | ID: 29200 o=WatchGuard ou=Fireware cn=ike2muvpn Server                                                                                                    |
| Information<br>Feature Key                                                 | Common Name (CN)                                                                                                    |
| NTP<br>SNMP<br>WatchGuard Cloud                                            | Organization Name (O) Organization Unit Name (OU)                                                                                                    |
| Logging<br>Diagnostic Log<br>Global Settings                               | Domain Names<br>You can add domain names to include in the certificate. Domain names you add appear in the certificate<br>as additional <i>subject alt name</i> entries. |
| Certificates                                                               | DOMAIN NAME                                                                                                    |

### WatchGuard Training

Copyright ©2018 WatchGuard Technologies, Inc. All Rights Reserved

### **Firebox Web Server Certificate Management**

- In Policy Manager, Firebox web server certificate management is now located on the Setup > Certificates > Firebox Web Server Certificate tab
- Previously located in Setup > Authentication

| Select the certificate for t               | he Firebox   | to use for all HTTPS conne | ctions.                      |        |
|--------------------------------------------|--------------|----------------------------|------------------------------|--------|
| <ul> <li>Default certificate si</li> </ul> | igned by Fin | ebox                       |                              |        |
| O Third party certificat                   | te ID: 29,   | 200 (o=WatchGuard ou=Fi    | ireware cn=ike2muvpn Server) | $\sim$ |
| O Custom certificate s                     | igned by Fir | rebox                      |                              |        |
| Common Name (CN                            | ):           |                            |                              |        |
| Organization Name                          | (0):         |                            |                              |        |
| Organization Unit N                        | ame (OU):    |                            |                              |        |
|                                            |              | Add Domain Names           | Add Interface IP Addresses   |        |

WatchGuard Training

# **DF Bit and PMTU Setting for BOVPN Gateways**

WatchGuard Training Copyright ©2018 WatchGuard Technologies, Inc. All Rights Reserved

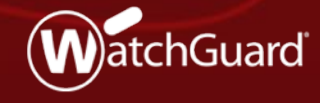

### **DF Bit and PMTU for BOVPN Gateways**

- The DF (Don't Fragment) Bit and PMTU settings now appear in the BOVPN and BOVPN virtual interface gateway configuration
  - You can configure the DF Bit and PMTU settings per gateway
  - For example, you can specify the Copy option for one gateway, and the Set option for another gateway
- The global DF Bit and PMTU settings remain in the external interface configuration
  - The gateway DF Bit and PMTU settings take precedence over the interface DF Bit and PMTU settings
- When you enable the DF Bit setting, it defaults to the Copy option

# **DF Bit and PMTU for BOVPN Gateways**

### Fireware Web UI

| Gateway Endp                                                                                                    | oint Settings                                                                                                    |                                                                        |                                      | ×                                              |
|----------------------------------------------------------------------------------------------------|----------------------------------------------------------------------------------------------------|------------------------------------------------------------------------|--------------------------------------|------------------------------------------------|
| Local Gateway                                                                                                    | Remote Gateway                                                                                                    | Advanced                                                               |                                      |                                                |
| Pre-Shared Key Specify a different pr Pre-Shared Key                                                                     | e-shared key for each ;                                                                                            | gateway endpoin                                                        | t                                    |                                                |
| Don't Fragment (<br>Enable DF bit setting:<br>Copy - Original DF bit<br>Set - Firebox cannot f<br>Clear - Firebox can fr | (DF) Bit<br>s for this gateway endp<br>t setting of the IPSec pa<br>fragment IPSec packets<br>agment IPSec packets | point<br>acket is copied to<br>s regardless of th<br>regardless of the | the enca<br>e original<br>original t | psulating header<br>bit setting<br>bit setting |
| PMTU                                                                                                    |                                                                                                    |                                                                        |                                      |                                                |
| Enable PMTU setting:                                                                                                    | s for this gateway end<br>MTU 576                                                                                  | bytes                                                                  |                                      |                                                |
| Aging time of learned PI                                                                                                 | MTU 10                                                                                                    | minutes                                                                |                                      |                                                |
|                                                                                                    |                                                                                                    | ОК                                                                     |                                      | CANCEL                                         |

### WatchGuard Training

### **DF Bit and PMTU for BOVPN Gateways**

### Policy Manager

| re-Shared Key                                                                                                    |                                                                                                    |
|----------------------------------------------------------------------------------------------------|----------------------------------------------------------------------------------------------------|
| Specify a different pre-shared                                                                                                    | d key for each gateway endpoint                                                                                                    |
| Pre-Shared Key                                                                                                    |                                                                                                    |
|                                                                                                    |                                                                                                    |
| on't Fragment (DF) Bit Setting                                                                                                    |                                                                                                    |
| Enable DF bit for this gateway                                                                                                    | (Fireware OS v12.2.1 and higher)                                                                                                    |
| Copy - Original DF bit setting of                                                                                                    | of the IPSec packet is copied to the encapsulating header                                                                                                    |
| ,                                                                                                    | · · · · · · · · · · · · · · · · · · ·                                                                                                    |
| Set - Firebox cannot fragment                                                                                                    | t IPSec packets regardless of the original bit setting                                                                                                    |
| Set - Firebox cannot fragment                                                                                                    | t IPSec packets regardless of the original bit setting                                                                                                    |
| <ul> <li>Set - Firebox cannot fragment</li> <li>Clear - Firebox can fragment</li> </ul>                                                    | t IPSec packets regardless of the original bit setting<br>IPSec packets regardless of the original bit setting                                                                    |
| Set - Firebox cannot fragment                                                                                                    | t IPSec packets regardless of the original bit setting                                                                                                    |
| Set - Firebox cannot fragment<br>Clear - Firebox can fragment<br>MTU Setting                                                               | t IPSec packets regardless of the original bit setting<br>IPSec packets regardless of the original bit setting                                                                    |
| Set - Firebox cannot fragment<br>Clear - Firebox can fragment<br>MTU Setting<br>Enable PMTU for this gateway                               | t IPSec packets regardless of the original bit setting<br>IPSec packets regardless of the original bit setting                                                                    |
| Set - Firebox cannot fragment<br>Clear - Firebox can fragment<br>MTU Setting<br>Enable PMTU for this gateway                               | t IPSec packets regardless of the original bit setting IPSec packets regardless of the original bit setting r (Fireware OS v12.2.1 and higher) 576                                |
| Set - Firebox cannot fragment Clear - Firebox can fragment MTU Setting Enable PMTU for this gateway Vinimum MTU Aging time of learned PMTU | t IPSec packets regardless of the original bit setting IPSec packets regardless of the original bit setting r (Fireware OS v12.2.1 and higher) 576 + Bytes 10 + minutes           |
| Set - Firebox cannot fragment Clear - Firebox can fragment MTU Setting Enable PMTU for this gateway Minimum MTU Aging time of learned PMTU | t IPSec packets regardless of the original bit setting<br>IPSec packets regardless of the original bit setting<br>(Fireware OS v12.2.1 and higher)<br>576 + Bytes<br>10 + minutes |

### Password Length Control for Firebox-DB Accounts

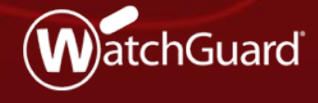

WatchGuard Training Copyright ©2018 WatchGuard Technologies, Inc. All Rights Reserved

- New Minimum password length setting lets you specify the minimum password length for Firebox-DB accounts
- Longer passwords are more secure and harder to crack
- Increasing password length is considered to be a more effective security measure than using special characters and cases

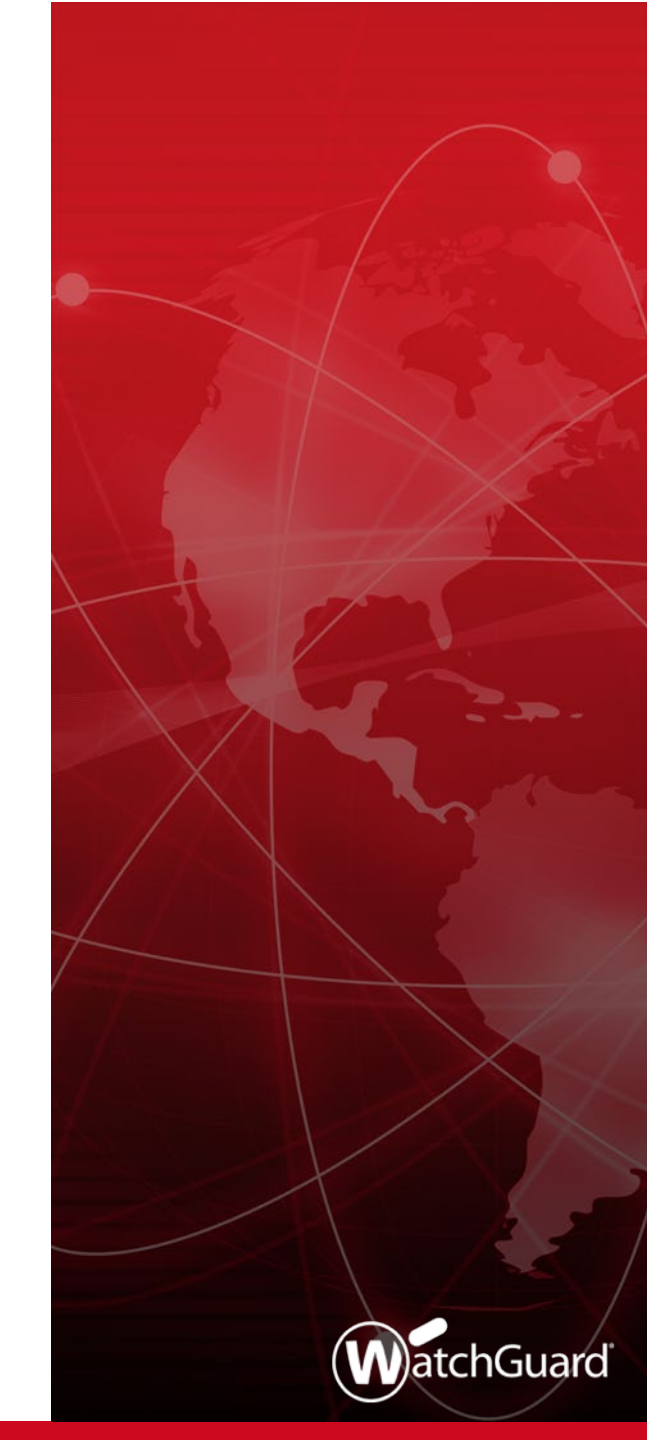

- You must specify a Minimum password length for Firebox-DB accounts
- This setting applies to:
  - Firebox-DB accounts added in the Firebox-DB server, Access Portal, and Mobile VPN with IKEv2 configurations
  - Firebox management accounts (*admin* and *status* accounts)
  - Support Access accounts

- The minimum password length must be between 8 and 32 characters
  - The maximum password length is 32 characters
- The minimum length you specify applies to passwords for new users
- Passwords for current users are not changed, but any new password must meet the minimum length requirement
  - For example, if you unlock a user account and select the option to reset the password, the new password must meet the minimum length requirement

- If you use a WSM Management Server to manage your Fireboxes:
  - In the device configuration template, you can control whether the minimum password length setting overrides the same setting on a Firebox
  - To configure the password settings in a template to override the password settings on a Firebox, keep the Account settings for Firebox authentication check box clear

### Device configuration template settings:

#### Inheritance Settings Select the template settings that a Firebox can override. Other Policies Policy Types $\sim$ Allow Override Settings Schedules Aliases Account settings for Firebox authentication (Fireware OS v11.12.2 and higher) APT Blocker Settings Proxy Actions $\checkmark$ $\overline{\phantom{a}}$ Content Actions Automatic feature key synchronization setting $\sim$ Autotask Settings (Fireware OS v12.0.1 and higher) TLS Profiles $\overline{\phantom{a}}$ Botnet Detection (Fireware OS v11.11 and higher) HTTPS Exception Overrides $\overline{\phantom{a}}$ ConnectWise Settings (Fireware OS v11.12 and higher) Application Control $\sim$ Control of Firebox Generated Traffic (Fireware OS v12.2 and higher) Data Loss Prevention $\overline{\phantom{a}}$ Device Administrator Connections setting (Fireware OS v11.10.1 and higher) WebBlockers $\overline{\phantom{a}}$ Device Feedback setting Traffic Management $\sim$ Diagnostic Log Level SNAT $\overline{\phantom{a}}$ DLP Global Settings Authentication Servers $\overline{\phantom{a}}$ DNSWatch (Fireware OS v12.1.1 and higher) Authorized Users / Groups $\sim$ Enable automatic update of trusted CA certificates (Fireware OS v11.10 and higher) Quotas Rule $\overline{\phantom{a}}$ Enable feature keys expired notification (Fireware OS v11.10.1 and higher) Quotas Action $\sim$ Fault Report setting Other $\checkmark$ Gateway AntiVirus settings

### Gateway Wireless Controller Enhancements

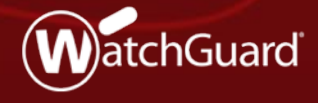

WatchGuard Training Copyright ©2018 WatchGuard Technologies, Inc. All Rights Reserved

# **Bridge LAN Ports on APs**

- You can now bridge together the LAN ports on AP models that have two LAN interfaces
- This enables you to extend the wired network on the second LAN interface
- Located in the Gateway Wireless Controller Settings page

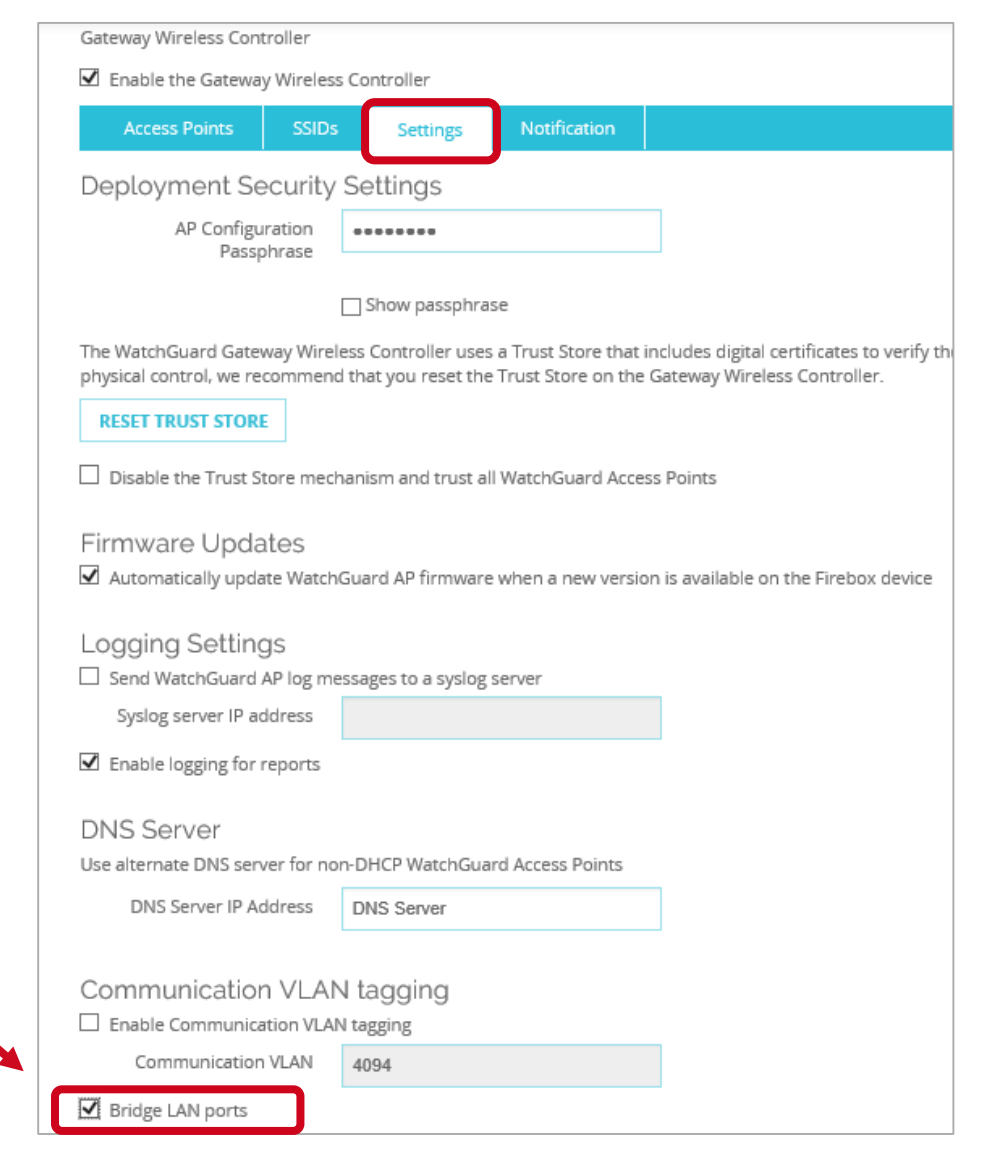

### **Backup and Restore Enhancements**

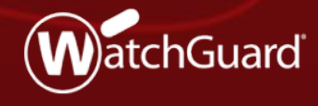

WatchGuard Training Copyright ©2018 WatchGuard Technologies, Inc. All Rights Reserved

### **Backup and Restore Enhancements**

- Fireware v12.2.1 includes these backup image enhancements:
  - New Backup and Restore Image page to create, restore, and manage backup image files
  - Backup images are now stored on the Firebox
  - Backup images no longer include the Fireware OS
  - Backup images are now created automatically every time the Firebox is upgraded
  - Backup images are retained on the Firebox until you delete them manually or reset the Firebox to factory-default settings
  - Backup image files are smaller
  - Backup and restore operations complete faster

### **Backup Image Contents**

- A backup image is a file you can use to restore your Firebox back to a previous state
- In Fireware v12.2.1, backup images include:
  - Configuration file
     Certificates
  - Feature key
     Passwords file
  - DHCP lease file

- Hotspot guest config files
- Event notification config
   Customer logo
- Serial Number/Platform/Version information
- Backup images no longer include Fireware OS

### **Backup and Restore Image**

- You can use the new Backup and Restore user interface to view and manage backup images stored on the Firebox
  - In Web UI, select System > Backup and Restore Image
  - In Policy Manager, select File > Backup and Restore Image

| 🚊 Backup and Restore                                               |                  |                     |                   | ×              | Backup               | and Restore Image                                                     |                                                                         |                                     |                   |                                |
|--------------------------------------------------------------------|------------------|---------------------|-------------------|----------------|----------------------|-----------------------------------------------------------------------|-------------------------------------------------------------------------|-------------------------------------|-------------------|--------------------------------|
| Create a backup image of the current configuration and store it or | the Firebox: Cr  | eate                |                   |                | Create r<br>stored o | ew backup images or import previ<br>n the Firebox. These backup image | iously-saved backup images to the<br>es do not include the Fireware OS. | Firebox. You can also restore, expo | ort, or delete ar | ıy available backup images     |
| Import a backup image and store it on the Firebox:                 | Im               | port                |                   |                | Create a             | backup image of the current confi                                     | iguration and store it on the Fireb                                     | DX:                                 |                   |                                |
| The following backup images are available on the Firebox:          |                  |                     |                   |                | CREA                 | E BACKUP IMAGE                                                        |                                                                         |                                     |                   |                                |
| Backup Name /                                                      | Fireware Version | Date                | Size              | Restore        | Import a             | backup image and store it on the                                      | Firebox:                                                                |                                     |                   |                                |
| firebox-T35-W-auto-backup-12.2.1.B568520.fxi                       | 12.2.1.B568520   | 2018-07-19 09:44:08 | 917KB             | Export         | IMPO                 | RT BACKUP IMAGE                                                       |                                                                         |                                     |                   |                                |
| firebox-135-W-backup-2018-07-19-09-22-18-12.2.1.B568520.fxi        | 12.2.1.B568520   | 2018-07-19 09:22:40 | 917KB             | Delete         | Availa               | ble backup images                                                     |                                                                         |                                     |                   | Available Storage:<br>455.44MB |
| firebox-T35-W-backup-2018-07-19-09-50-55-12.2.1.B568636.fxi        | 12.2.1.B568636   | 2018-07-19 09:51:06 | 917KB             |                | =                    | FILE NAME                                                             | FIREWARE VERSION                                                        | DATE                                | SIZE              | 455.44110                      |
|                                                                    |                  |                     |                   |                |                      | firebox-T35-W-backup-2018-<br>07-19-09-50-55-<br>12.2.1.8568636.fxi   | 12.2.1.B568636                                                          | 7/19/2018, 9:51:06 AM               | 917KB             |                                |
|                                                                    |                  |                     |                   |                |                      | firebox-T35-W-backup-2018-<br>07-19-09-22-18-<br>12.2.1.8568520.fxi   | 12.2.1.B568520                                                          | 7/19/2018, 9:22:40 AM               | 917KB             |                                |
|                                                                    |                  | Available           | Storage: 444.77ME | 3              |                      | firebox-T35-W-auto-backup-<br>12.2.1.8568520.fxi                      | 12.2.1.B568520                                                          | 7/19/2018, 9:44:08 AM               | 917KB             |                                |
|                                                                    |                  |                     | <u>0</u>          | K <u>H</u> elp |                      | firebox-T35-W-auto-backup-<br>12.2.1.8568636.fxi                      | 12.2.1.B568636                                                          | 7/27/2018, 8:42:42 AM               | 925KB             |                                |
|                                                                    |                  |                     |                   |                | DEC                  |                                                                       |                                                                         |                                     |                   |                                |

### **Backup and Restore Image**

If you use Policy Manager to manage a Firebox that runs
 Fireware v12.2 or lower, when you select File > Backup and
 Restore Image you see the v12.2 backup and restore options
 instead of the new page

| 🚊 Backup and Restore                                                                                                    | × |
|----------------------------------------------------------------------------------------------------|---|
|                                                                                                    |   |
| This Firebox runs Fireware v12.2 or lower. Do you want to create a new backup image or restore an existing backup image to the Firebox? |   |
| Create a backup image of the Firebox                                                                                                    |   |
| Restore a backup image to the Firebox                                                                                                   |   |
|                                                                                                    |   |

### **Create New Backup Image**

- To create a new backup image and store it on the Firebox, click Create and type a name for the backup image file
  - Default file name is based on the Firebox system name, model, current date, and Fireware OS version number
  - Backup images files are permanently retained on the Firebox unless you delete them, or reset the Firebox to factory-default settings

| 崖 Backup and Restore                                                                                                    |                   |                     |                 | ×              |                |                 |
|----------------------------------------------------------------------------------------------------|-------------------|---------------------|-----------------|----------------|----------------|-----------------|
| Create a backup image of the current configuration and store it or<br>Import a backup image and store it on the Firebox:<br>The following backup images are available on the Firebox: | n the Firebo : Cr | port                |                 |                |                |                 |
| Backup Name 🛆                                                                                                    | Fireware Version  | Date                | Size            | Restore        |                |                 |
| firebox-T35-W-auto-backup-12.2.1.B568520.fxi                                                                                                    | 12.2.1.B568520    | 2018-07-19 09:44:08 | 917KB           | Export         |                |                 |
| firebox-T35-W-auto-backup-12.2.1.8568636.fxi                                                                                                    | 12.2.1.8568636    | 2018-07-27 08:42:42 | 925KB           |                |                |                 |
| Trebox-135-W-backup-2018-07-19-09-22-18-12.2.1.8568520.tx                                                                                                    | 1 12.2.1.8568520  | 2018-07-19 09:22:40 | 917KB           | Delete         |                |                 |
|                                                                                                    | 🚊 Create          | a Backup Image      | 2               |                |                | ×               |
|                                                                                                    | Specify a         | name for the bac    | kup image file. |                |                |                 |
|                                                                                                    | File Name         | : firebox-T35-W-    | backup-2018-(   | 07-27-10-54-28 | 8-12.2.1.B5690 | .fxi            |
|                                                                                                    |                   |                     |                 |                | <u>о</u> к     | C <u>a</u> ncel |

### **Restore Backup Images**

- To restore backup images that are stored on the Firebox
  - Select an available backup image and click **Restore**
  - If a backup image was saved from a lower Fireware OS version, you must restore it as part of the Fireware OS downgrade process instead
  - Because admin credentials are stored in the backup image file, make sure you know the admin passphrase at the time the backup was created before you restore

|                                                          | n the Firebox. Ch | eate                |       |         |
|----------------------------------------------------------|-------------------|---------------------|-------|---------|
| nport a backup image and store it on the Firebox:        | Im                | port                |       |         |
| he following backup images are available on the Firebox: |                   |                     |       |         |
| Backup Name /                                            | Fireware Version  | Date                | Size  | Restore |
| irebox-T35-W-auto-backup-12.2.1.B568520.fxi              | 12.2.1.B568520    | 2018-07-19 09:44:08 | 917KB | E.e.e.t |
| rebox-T35-W-auto-backup-12.2.1.B568636.fxi               | 12.2.1.B568636    | 2018-07-27 08:42:42 | 925KB | Export  |
| rebox-T35-W-backup-2018-07-19-09-50-55-12.2.1.B568636.fx | i 12.2.1.B568636  | 2018-07-19 09:51:06 | 917KB | Delete  |
| rebox-135-W-backup-2018-07-27-10-54-28-12.2.1.8569062.tx | 1 12.2.1.8569062  | 2018-07-27 11:02:38 | 925KB |         |
| rebox-T35-W-backup-2018-07-27-11-55-24-12.2.1.B569062.fx | i 12.2.1.B569062  | 2018-07-27 11:55:34 | 925KB |         |
|                                                          |                   |                     |       |         |
|                                                          |                   |                     |       |         |
|                                                          |                   |                     |       |         |
|                                                          |                   |                     |       |         |
|                                                          |                   |                     |       |         |
|                                                          |                   |                     |       |         |

### **Export and Import Backup Images**

- To import and export backup images to and from the Firebox
  - In the Backup and Restore page, click **Import** or **Export**
  - Exported backup images are encrypted with a password that must be specified when you import it
  - Backup images saved from Fireware v12.2 or lower cannot be stored on the Firebox. If you try to import one, you are asked if you want to restore the backup image

|                                                                                                    |                  | 🚊 Export a Backup Image                                                             | ×                                       |
|----------------------------------------------------------------------------------------------------|------------------|-------------------------------------------------------------------------------------|-----------------------------------------|
| ackup and Restore                                                                                                    | ×                | Specify a password to use to encrypt the backup image file. This password will be r | required if you                         |
| Create a backup image of the current configuration and store it on the Firebo<br>Import a backup image and store it on the Firebox:<br>The following backup images are available on the Firebox:                                                                                                    |                  | want to import the backup image to the Firebox later. Password: Confirm:            |                                         |
| Backup Name / Fireware Version Date Size                                                                                                    | Restore          | Select Output Folder: Browse C:\Users\Public\Shared WatchGuard\backu                | ps                                      |
| firebox-T35-W-auto-backup-12.2.1.B568520         2018-07-19         09:44:08         917KB           firebox-T35-W-auto-backup-12.2.1.B568636.fxi         12.2.1.B568636         2018-07-27         08:42:42         925KB           firebox-T35-W-backup-2018-07-19.09:50-55-12.2.1.B568636.fxi         12.2.1.B568636         2018-07-27         08:42:42         925KB | Export<br>Delete | 🚊 Import a Backup Image                                                             | X                                       |
| frebox-T35-W-backup-2018-07-27-10-54-28-12.2.1.B569062.txi 12.2.1.B569062 2018-07-27 11:02:38 925KB frebox-T35-W-backup-2018-07-27-11-55-24-12.2.1.B569062.txi 12.2.1.B569062 2018-07-27 11:55:34 925KB                                                                                                    |                  | Select the backup image file to import and provide the passw                        | rord that was used to encrypt the file. |
|                                                                                                    |                  | Select Backup: Browse                                                               |                                         |
|                                                                                                    |                  | Password:                                                                           |                                         |
|                                                                                                    |                  |                                                                                     |                                         |
| Available Storage: 443.85MB                                                                                                    |                  |                                                                                     |                                         |
| QK                                                                                                    | <u>H</u> elp     |                                                                                     | <u>O</u> K C <u>a</u> ncel              |

### WatchGuard Training

Copyright ©2018 WatchGuard Technologies, Inc. All Rights Reserved

### **Downgrade OS and Restore Backup Image**

- In future releases, when you <u>downgrade Fireware OS</u>, you will be able to restore a backup image that is stored on your Firebox
- Choose from saved backup images for the specific Fireware OS version
- If you do not choose an image to restore, the Firebox is reset to factory-default settings

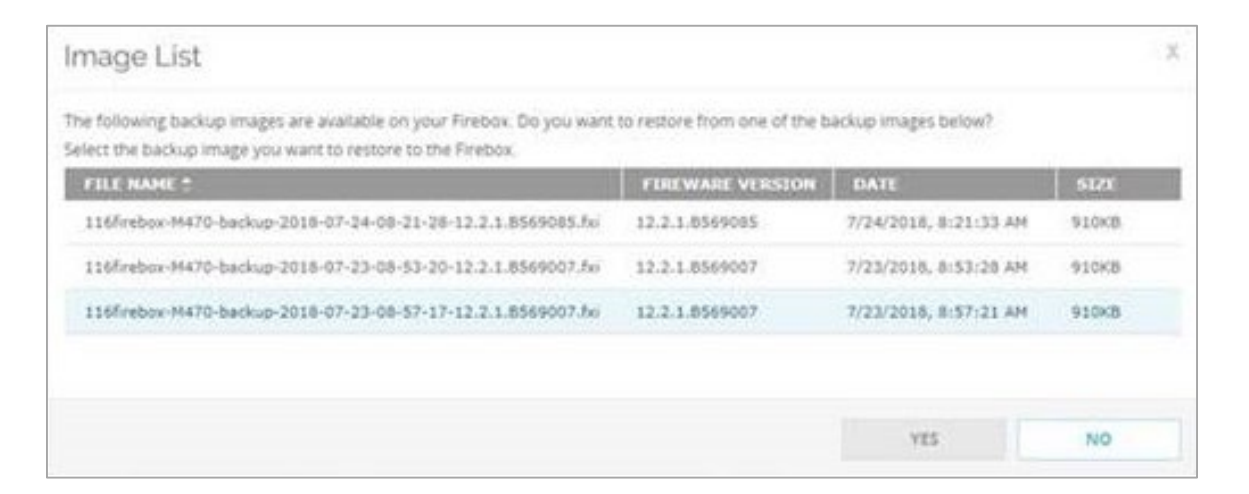

### SafeSearch Enforcement Level for YouTube

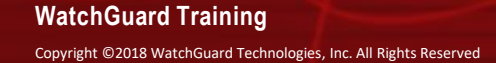

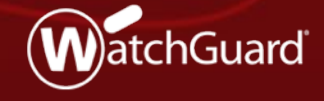

### SafeSearch Enforcement Level for YouTube

- In HTTP and Explicit proxy actions, you can now specify the level at which SafeSearch is enforced on YouTube
- In the HTTP Request > General Settings section, select an option from the SafeSearch enforcement level for YouTube drop-down list: Strict or Moderate
- The selected enforcement level only applies to YouTube and does not affect other sites

| Enforce SafeSearch                        |          |                                  |
|-------------------------------------------|----------|----------------------------------|
| SafeSearch enforcement level for YouTube: | Strict v | (Fireware OS v12.2.1 and higher) |
|                                           | Moderate | ]                                |
| Enable logging for reports                | Strict   |                                  |

# **SMTP-proxy Action Updates**

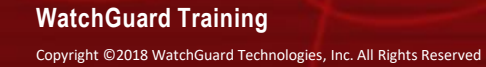

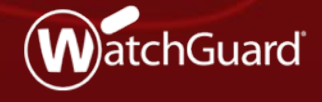

### **SMTP-proxy Action Updates**

- In SMTP-proxy actions, you can now select **Deny** when you configure the following:
  - Gateway AV actions
  - spamBlocker Virus Outbreak Detection actions
- When Deny is selected, Gateway AV or spamBlocker denies delivery of the message
- The Firebox sends an SMTP 554 Transaction Failed response to the source of the message with the reason the email was denied

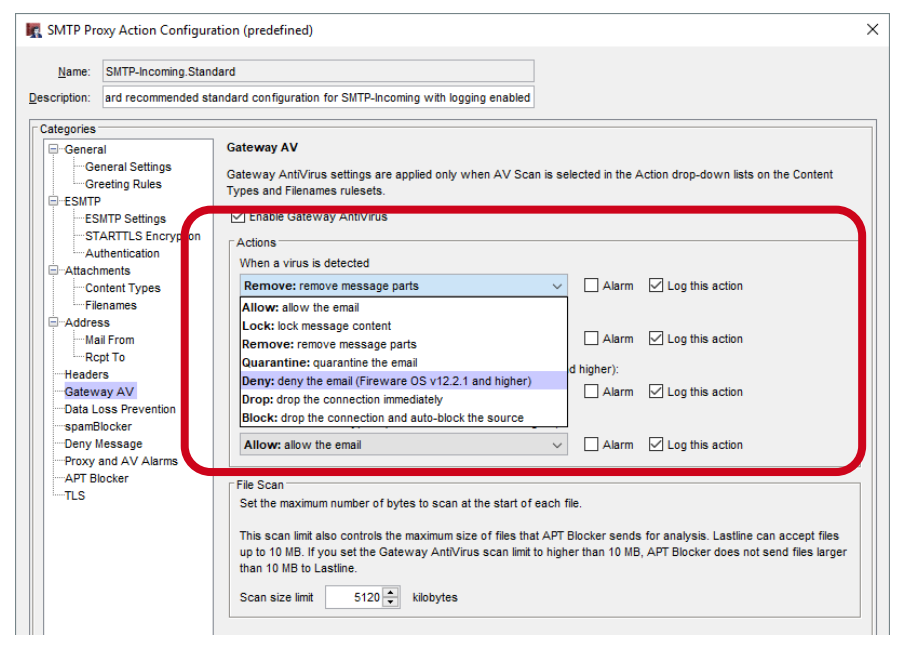

WatchGuard Training

### **WebBlocker Usability Updates**

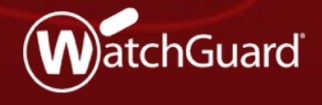

WatchGuard Training Copyright ©2018 WatchGuard Technologies, Inc. All Rights Reserved

### **WebBlocker Usability Updates**

- In the WebBlocker Action dialog box, Categories tab, you can now select multiple category rows
- When multiple rows are selected, use the Quick Action dropdown list to apply an action to the selected categories
- For example, deny the categories or enable logging

| Name:        | Default-WebBlo  | ocker      |         |                                       |                        |       |                 |
|--------------|-----------------|------------|---------|---------------------------------------|------------------------|-------|-----------------|
| Description: | Default configu | ration for | WebBlo  | cker                                  |                        |       |                 |
| Categories   | Exceptions A    | dvanced    | Alarm   | Server                                |                        |       |                 |
| Show all c   | ategories 🗸     | All Cat    | egories | · · · · · · · · · · · · · · · · · · · | / Search:              |       | Quick Action    |
| Deny         | Category        |            |         | Subcategory                           |                        | Alarm | Quick Action    |
|              | Religion        |            |         | Traulional Keigi                      | ons                    |       | Allow           |
|              | Security        |            |         | Security                              |                        |       | Deny            |
|              | Security        |            |         | Advanced Malw                         | are Command and Contro | ы Ц   | Enable Alarm    |
|              | Security        |            |         | Bot Networks                          |                        |       | Disable Alarm   |
|              | Security        |            |         | Compromised W                         | ebsites                |       | Enable Logging  |
|              | Security        |            |         | Keyloggers                            |                        |       | Disable Logging |
|              | Security        |            |         | Malicious Embed                       | lded iFrame            |       | Disable Logging |
|              | Security        |            |         | Malicious Embed                       | lded Link              |       |                 |
| $\sim$       | Security        |            |         | Malicious Web S                       | lites                  |       | $\checkmark$    |
| $\sim$       | Security        |            |         | Mobile Malware                        |                        |       | $\checkmark$    |
| $\sim$       | Security        |            |         | Phishing and Oth                      | ner Frauds             |       | $\checkmark$    |
| $\checkmark$ | Security        |            |         | Potentially Unwa                      | anted Software         |       | $\checkmark$    |
| $\checkmark$ | Security        |            |         | Spyware                               |                        |       | $\checkmark$    |
| $\checkmark$ | Security        |            |         | Suspicious Embe                       | edded Link             |       | $\checkmark$    |

# WatchMode Updates

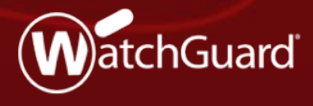

WatchGuard Training Copyright ©2018 WatchGuard Technologies, Inc. All Rights Reserved

### WatchMode Updates

- WatchMode is an audit-only Firebox mode used by WatchGuard Partners to help demonstrate the value of the Firebox to prospective customers
- This release addresses many backend issues that affected the ease of use and reliability of WatchMode
- Application Control, WebBlocker, Gateway AV, and APT Blocker now work reliably, even when there is fragmented TCP/IP traffic

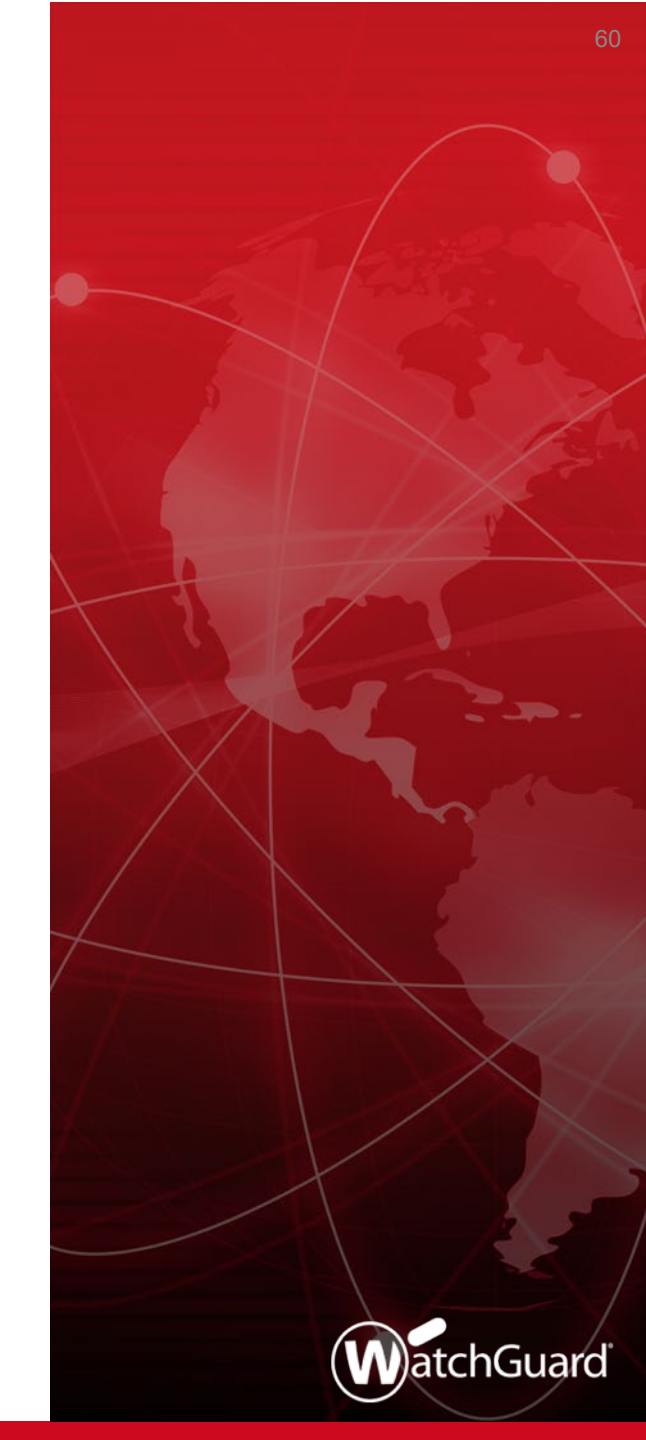

### WatchMode Updates

- With Fireware v12.2.1, mirrored traffic can now contain traffic from 802.1Q tagged VLANs
- You can now change these proxy policy settings:
  - Policy name
  - Port
  - From/To addresses can now include IP address ranges or subnets
  - New proxy policies can be added to the WatchMode configuration

### WatchGuard IPSec Mobile VPN Client

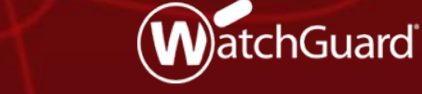

WatchGuard Training Copyright ©2018 WatchGuard Technologies, Inc. All Rights Reserved

### WatchGuard IPSec Mobile VPN Client

- The WatchGuard IPSec mobile VPN client has these enhancements:
  - 64-bit version of each component
  - Updated design to reflect Windows 10 design
  - Connect to a hotspot to start the VPN connection before you log in to Windows

### **File Exceptions Statistics**

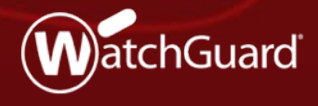

WatchGuard Training Copyright ©2018 WatchGuard Technologies, Inc. All Rights Reserved

### **File Exceptions Statistics**

- The number of files allowed and dropped by the File Exceptions list are now shown in these locations:
  - Fireware Web UI > Dashboard > Subscription Services
  - Firebox System Manager > Subscription Services tab

| Front Panel Traffic Monitor                                                                                                    | Bandwidth Meter                                 | Service Wat                                                      | tch St                                         | atus Report                          | Authe | entication Lis  |
|----------------------------------------------------------------------------------------------------|-------------------------------------------------|------------------------------------------------------------------|------------------------------------------------|--------------------------------------|-------|-----------------|
| Blocked Sites Subscription Services                                                                                                    | Gateway Wirel                                   | ess Controller                                                   | SD-WAN                                         | Traffic Manag                        | ement | User Quo        |
| spamBlocker (Activity since last restart)<br>Messages confirmed as spam: 0 (0%)<br>Messages suspected as spam: 0 (0%)<br>Clean messages: 0 (0%)<br>Messages marked as bulk email: 0 (0%)<br>Total messages processed: 0 |                                                 | Messages blod<br>Messages tagg<br>Messages quai<br>Messages on v | ked:<br>jed:<br>rantined:<br>rhite/black list: | 0 (0%)<br>0 (0%)<br>0 (0%)<br>0 (0%) |       |                 |
| Reputation Enabled Defense (Activity since                                                                                                    | e last restart)                                 |                                                                  |                                                |                                      |       |                 |
| Local bypass (good): 0 (0%)                                                                                                    | Norma                                           | processing (incond                                               | lusive scores):                                | 0 (0%)                               |       |                 |
| URLs blocked (bad): 0 (0%)                                                                                                    | Reputa                                          | ation lookups:                                                   |                                                | 0                                    |       |                 |
|                                                                                                    |                                                 |                                                                  |                                                |                                      |       |                 |
| Geolocation                                                                                                    | Database                                        |                                                                  |                                                |                                      |       |                 |
| Source IPs scanned: 321505                                                                                                    | Installed version:                              | 20180605                                                         |                                                |                                      | Hie   | tory            |
| Source IPs blocked: 0                                                                                                    | Last update:                                    | Jun 8, 2018 10:0                                                 | 0:35 AM PDT                                    |                                      | 1113  | cor y           |
| Destination IPs scanned: 338411<br>Destination IPs blocked: 0                                                                                                    | Version available:                              | 20180807                                                         |                                                | Look Up IP                           | Up    | date            |
| Scans Performed: 0<br>Violations detected: 0<br>Quarantined objects: 0<br>Blocked objects: 0                                                                                                    | Installed vers<br>Last update:<br>Version avail | sion: 4.85<br>Mar 21, 201<br>able: 5.26                          | L3 1:00:00 AM                                  | PDT                                  | H     | istory<br>pdate |
|                                                                                                    |                                                 |                                                                  |                                                |                                      |       |                 |
| APT Blocker (Activity since last restart)<br>Scans Performed: 0<br>Prevented Objects (files): 0                                                                                                    |                                                 | Notified Objects<br>Quarantined Obj                              | (files): 0<br>ects (files): 0                  | )                                    |       |                 |
| Botnet Detection                                                                                                    |                                                 |                                                                  |                                                |                                      |       |                 |
| Activity since last restart                                                                                                    | Data                                            | oase                                                             |                                                |                                      |       |                 |
| Source IPs scanned: 16810<br>Source botnet IPs blocked: 0                                                                                                    | J3 Insta                                        | illed version: 249<br>update: Jun                                | 27 28. 2018 7:49                               | 50 AM PDT                            | H     | story           |
| Destination IPs scanned: 15339                                                                                                    | 99 Versi                                        | on available: 263                                                | 144                                            |                                      | U     | pdate           |
| Destination IPs scanned: 1533<br>Destination botnet IPs blocked: 0                                                                                                    | 99 Versi                                        | on available: 263                                                | 144                                            |                                      | Ч     | pdate           |
|                                                                                                    |                                                 |                                                                  |                                                |                                      |       |                 |
| File Exceptions                                                                                                    |                                                 |                                                                  |                                                |                                      |       |                 |
| File Exceptions                                                                                                    |                                                 |                                                                  |                                                |                                      |       |                 |

### **Thank You!**

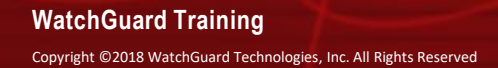

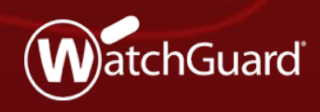